## Installation Instructions for Pinger APK file on Android

## For devices running lower than Android 8:

- 1. Navigate to *Setting* > *Security*.
- 2. Check the option "Unknown sources".
- 3. Tap OK on the prompt message.
- 4. Select "Trust".
- 5. Navigate to the file that you just downloaded in your Downloads folder.
- 6. Click on it, and select Install.

| <b>Settings</b>       | < 🗾 Security                                                       |
|-----------------------|--------------------------------------------------------------------|
| Display               | PASSWORDS                                                          |
| 🚍 Storage             | Make passwords visible 🛛 🗹                                         |
| Battery               | DEVICE ADMINISTRATION                                              |
| 🖄 Apps                | Device administrators<br>View or deactivate device administrators  |
| Advanced     PERSONAL | Unknown sources<br>Allow installation of apps from unknown Sources |
| Profiles              | Verify apps<br>Disallow or warn before installation of             |
| Location access       | CREDENTIAL STORAGE                                                 |
| Security              | Trusted credentials<br>Display trusted CA certificates             |
| A Language & input    | Install from SD card                                               |
| Backup & reset        | Install certificates from SD card                                  |
| ACCOUNTS              | Clear credentials<br>Remove all certificates                       |

## For devices running Android 8 (Oreo):

- 1. Download the apk file in your Downloads folder.
- 2. Tap on the APK file of the App you want and hit Install.
- 3. Android O now show you a popup option which gives the External Sources option
- 4. Tap on the 'External Sources' and click 'Install other apps'
- 5. Enable 'Trust Apps from this Source' option in the menu.
- 6. Now return to the File Manager and find the APK file and tap on it to install.
- 7. Done. It will install the apk file on your device.

| ♥ 😼 🛔 7:00                                                                      | ✓ 🌌 🗋 8:00                                                                                |
|---------------------------------------------------------------------------------|-------------------------------------------------------------------------------------------|
| 🍯 System Update                                                                 | System Update                                                                             |
| Do you want to install this application? It will get access to:                 |                                                                                           |
| read your contacts                                                              |                                                                                           |
| <ul> <li>access precise location (GPS and network-based)</li> </ul>             | _                                                                                         |
| V record audio                                                                  | Puzzle Game Pro                                                                           |
| read call log<br>read phone status and identity                                 | For your security, your phone is not allowed<br>to install unknown apps from this source. |
| <ul> <li>send and view SMS messages</li> <li>this may cost you money</li> </ul> | CANCEL SETTINGS                                                                           |
| modify or delete the contents of your SD card read the contents of your SD card |                                                                                           |
|                                                                                 |                                                                                           |
| CANCEL INSTALL                                                                  | CANCEL HERT                                                                               |
| ⊲ 0 □                                                                           | < • •                                                                                     |

## For Samsung Devices:

- 1. Go to your phone's **Settings** screen.
- 2. In Settings, tap on Security. Your device may have a slightly different name for this.
- 3. Under Security (or Applications), go to **Unknown sources** and check the box or toggle the switch to allow app installs outside of the Google Play Store.
- 4. You will be warned that installing from unknown sources can result in harmful applications being downloaded to your device. Tap **OK** to proceed.
- 5. You have now enabled downloads from outside the Google Play Store. Download the apk file you received in mail to your **Downloads folder**.
- 6. Click on the file to install.

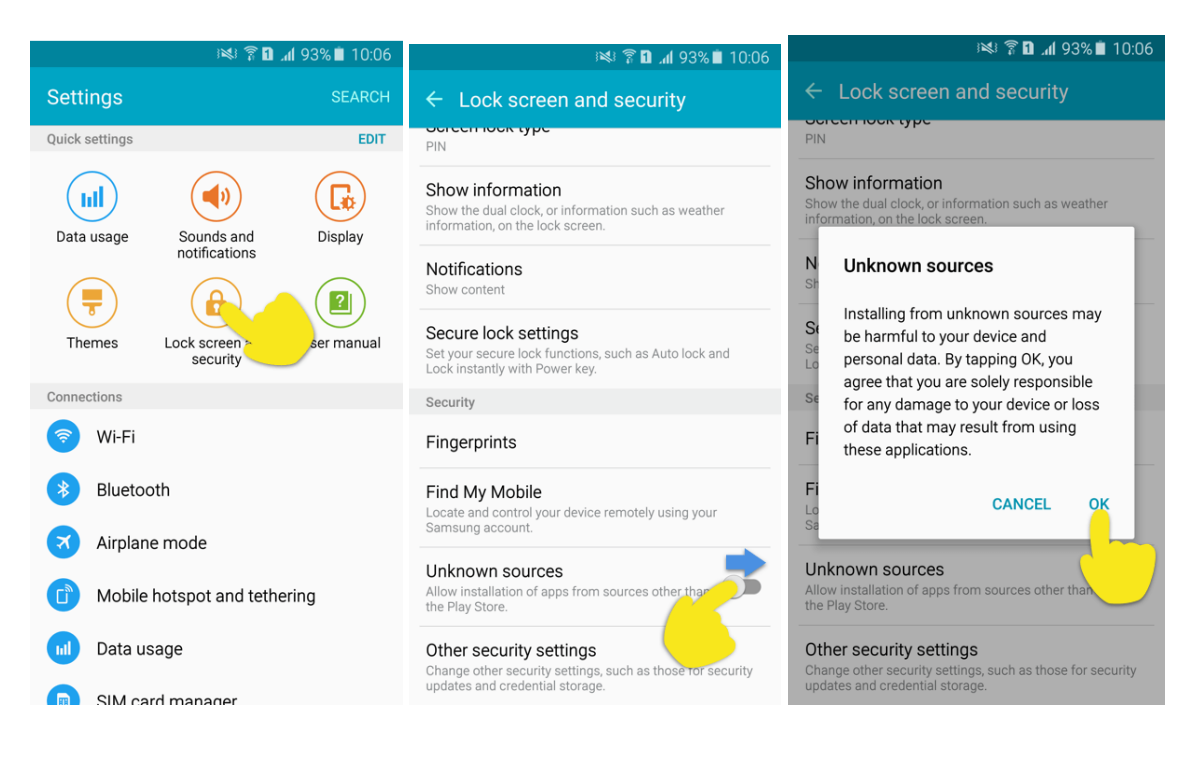